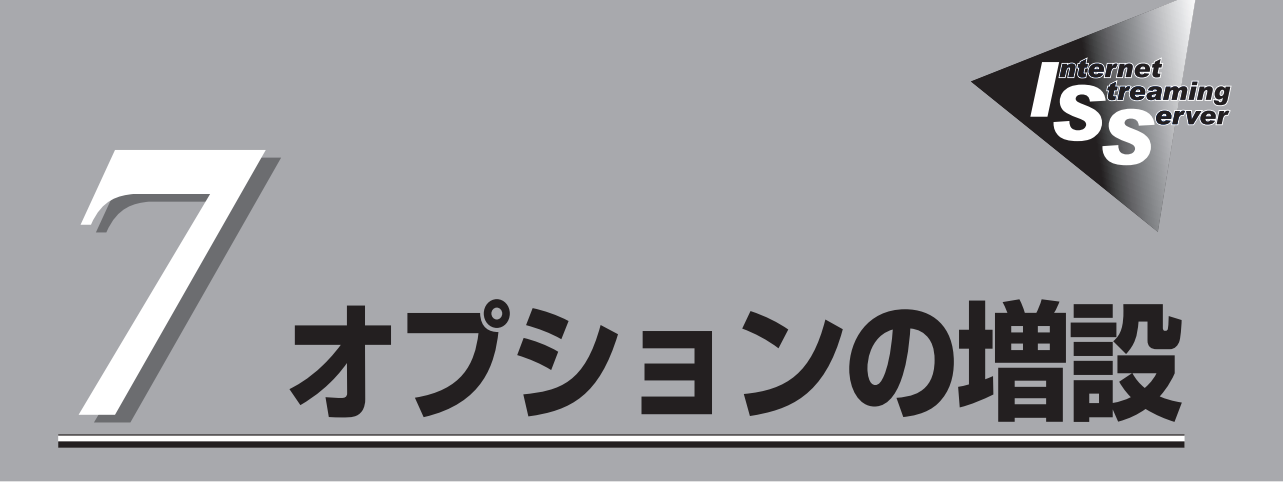

ストリーミングサーバに取り付けられるオプションの取り付け方法および注意事項について記載していま す。

| 注意事項(→204ページ)         | .ストリーミングサーバにオプションを増設する際<br>の注意事項について記載しています。作業を始め<br>る前に必ずお読みください。                  |
|-----------------------|-------------------------------------------------------------------------------------|
| 取り付け/取り外しの準備(→207ページ) | .オプションを取り付けることができる状態にする<br>までの手順を示します。本装置の電源を必ずOFF<br>にして、電源コードをコンセントから抜いてくだ<br>さい。 |
| 取り付け/取り外しの手順(→208ページ) | .さまざまなオプションを取り付けを1つ1つ手順<br>を追って説明します。                                               |

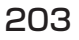

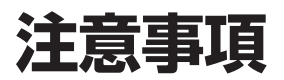

オプションを増設する際は次の点について注意してください。

# 安全上の注意

安全に正しくオプションの取り付け・取り外しをするために次の注意事項を必ず守ってくだ さい。

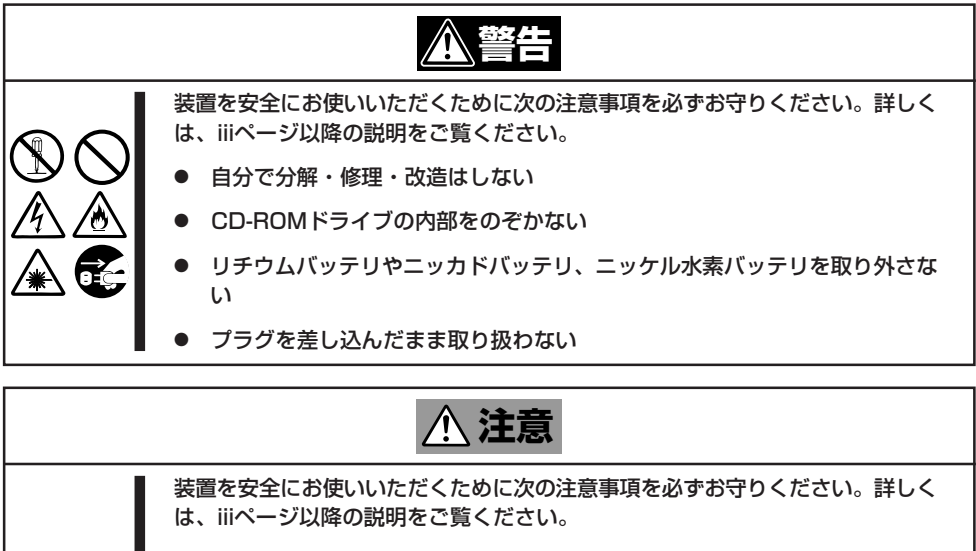

- 1人で持ち上げない
  - 中途半端に取り付けない
    - カバーを外したまま取り付けない
  - 指を挟まない
  - 高温注意

### 一般的な注意

- オプションの取り付け/取り外しはユーザー個人でも行えますが、この場合の装置および 部品の破損または運用した結果の影響についてはその責任を負いかねますのでご了承く ださい。本装置について詳しく、専門的な知識を持った保守サービス会社の保守員に取 り付け/取り外しを行わせるようお勧めします。
- オプションおよびケーブルは弊社が指定する部品を使用してください。指定以外の部品を取り付けた結果起きた装置の誤動作または故障・破損についての修理は有料となります。
- 装置内部に部品やネジを置き忘れていないことを確認してください。特にネジなどの導 電性の部品を置き忘れていないことを確認してください。導電性の部品がマザーボード 上やケーブル端子部分に置かれたまま電源をONにすると誤動作の原因となります。
- 装置内部の冷却効果について確認してください。内部に配線したケーブルが冷却用の穴をふさいでいないことを確認してください。冷却効果を失うと装置内部の温度の上昇により誤動作を引き起こします。
- ハードウェア構成を変更した場合も、必ずシステムをアップデートしてください(53ページを参照)。
- オプションの取り付け・取り外し後に「診断プログラム」を起動して構成情報を[最新の情報に更新]してください(198ページに示す手順を参考に操作してください)。

## 静電気対策について

ストリーミングサーバ内部の部品は静電気に弱い電子部品で構成されています。取り付け・ 取り外しの際は静電気による製品の故障に十分注意してください。

● リストストラップ(アームバンドや静電気防止手袋など)の着用

リスト接地ストラップを手首に巻き付けてください。手に入らない場合は部品を触る前 に筐体の塗装されていない金属表面に触れて身体に蓄積された静電気を放電します。 また、作業中は定期的に金属表面に触れて静電気を放電するようにしてください。

- 作業場所の確認
  - 静電気防止処理が施された床またはコンクリートの上で作業を行います。
  - カーペットなど静電気の発生しやすい場所で作業を行う場合は、静電気防止処理を 行った上で作業を行ってください。
- 作業台の使用

静電気防止マットの上に本装置を置き、その上で作業を行ってください。

- 着衣
  - ウールや化学繊維でできた服を身につけて作業を行わないでください。
  - 静電気防止靴を履いて作業を行ってください。
  - 取り付け前に貴金属(指輪や腕輪、時計など)を外してください。
- 部品の取り扱い
  - 取り付ける部品は本装置に組み込むまで静電気防止用の袋に入れておいてください。
  - 各部品の縁の部分を持ち、端子や実装部品に触れないでください。
  - 部品を保管・運搬する場合は、静電気防止用の袋などに入れてください。

# 取り付け/取り外しの準備

部品の取り付け/取り外しの作業をする前に準備をします。

# 装置の確認

複数のストリーミングサーバを1つのラックに搭載している場合は、オプションの増設を しようとしている装置がどれであるかを見分けるために装置の前面および背面にある「ID ランプ」で確認します。

前面にあるIDスイッチを押すとIDランプが点灯します。もう一度押すとランプは消灯しま す。

ラック背面からの保守は、暗く、狭い中での作業となり、正常に動作しているストリーミン グサーバの電源やインタフェースケーブルを取り外したりするおそれがあります。IDスイッ チを使ってオプションの増設をするストリーミングサーバを確認してから作業を始めてくだ さい。

## 電源のOFF

装置内部の部品に触れる場合は、必ず電源をOFFにして、電源コードのプラグをコンセントから取り外さなければいけません。

ただし、ディスクアレイを構成している内蔵ハードディスクドライブの取り外しはホットス ワップ(電源がONの状態)で作業することができます。

- 1. OSのシャットダウン処理を行う。
- POWER/SLEEPスイッチを押して ストリーミングサーバの電源をOFF (POWER/SLEEPランプ消灯)にする。
- ストリーミングサーバに接続しているす べてのケーブルおよび電源コードを取り 外す。

以上で完了です。この後の部品を取り外 すためにプラスドライバを用意してくだ さい。

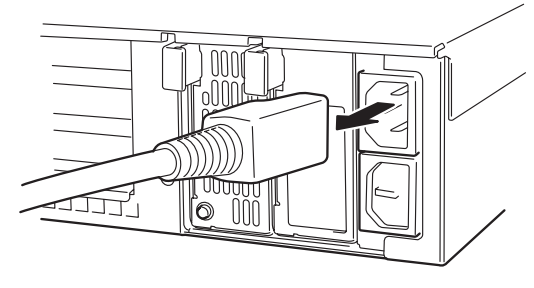

# 取り付け/取り外しの手順

次の手順に従って部品の取り付け/取り外しをします。

# ハードディスクドライブ

ストリーミングサーバの前面にあるハードディスクドライブベイには、SCA2インタフェース(Ultra160 SCSI)を持つハードディスクドライブを取り付けるスロットを3つ用意しています。

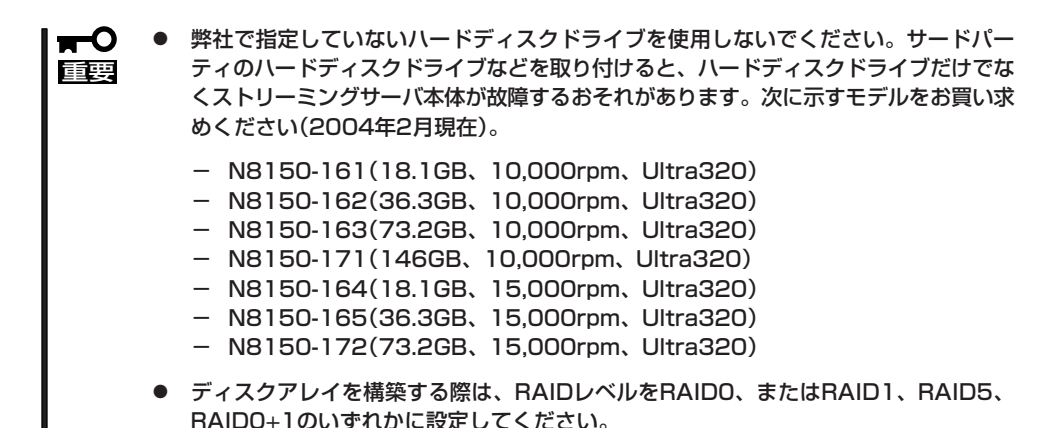

スロットには約25.4mm(1インチ)厚のハードディスクドライブを取り付けることができま

す。SCSI IDは次のように固定で設定されています。 ハードディスクドライブベイの空きスロットにはダミートレーが入っています。ダミート

レーは装置内部の冷却効果を高めるためのものです。ハードディスクドライブを搭載してい ないスロットにはダミートレーを取り付けてください。

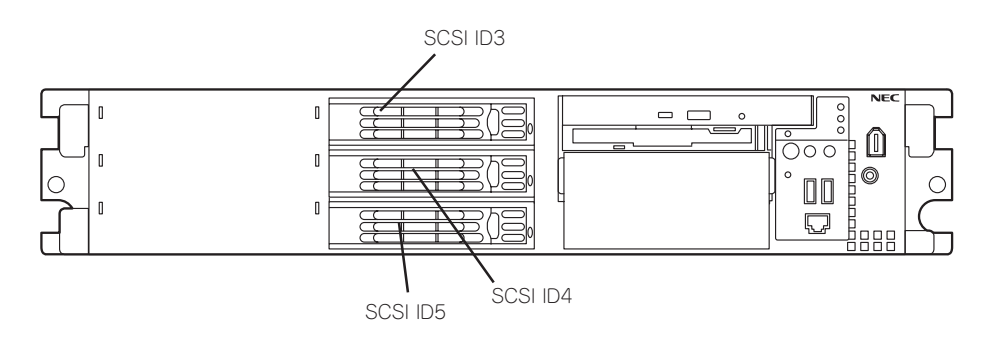

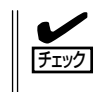

出荷形態によっては、空きスロットにはダミートレーではなくダミースポンジが取り付けら れている場合があります。この場合も冷却効果を高めるために空きスロットには必ずダミー スポンジを取り付けてください。

### 購入時のディスク構成について

ハードディスクドライブのコネクタは装置内部にあるSCSIバックプレーン(BP)に接続され ます。SCSI BPから、マザーボード上のSCSIコネクタ、またはライザーカードに搭載され たディスクアレイコントローラに接続することで内蔵ハードディスクドライブは、通常の SCSIハードディスクドライブとして動作するか、RAIDドライブ(アレイディスク)として動 作します。

本装置のSCSI BPのコネクタは出荷時の構成でマザーボード上のSCSIコネクタに接続され ており、ハードディスクドライブベイに標準搭載されたハードディスクドライブはSCSIハー ドディスクドライブとして動作します。

ハードディスクドライブを増設してハードディスクドライブベイをディスクアレイ構成で使 用する場合は、別売のディスクアレイコントローラを増設し、マザーボード上のコネクタか らディスクアレイコントローラのコネクタにケーブルをつなぎかえます。

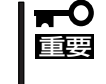

ハードディスクドライブベイをディスクアレイ構成で使用する場合は標準で搭載されている ハードディスクドライブからOSを起動することはできません。OSをインストールしなお してください。

#### 取り付け

次に示す手順でハードディスクドライブを取り付けます。その他のスロットへの取り付けも 同様の手順で行えます。

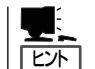

ハードディスクドライブは、フロントベゼルを取り外すだけで取り付け/取り外しを行うこ とができます。

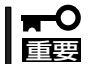

ディスクアレイを構成している場合は、同じパックを構成するハードディスクドライブの回 転数や容量などの仕様が同じものを使用してください。

- 1. 207ページを参照して準備をする。
- セキュリティキーでフロントベゼルの ロックを解除して、フロントベゼルを取 り外す。

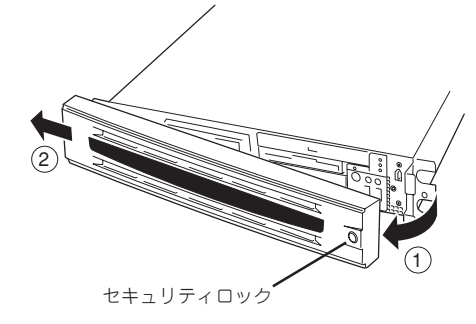

 ハードディスクドライブを取り付けるス ロットを確認する。

スロットはストリーミングサーバに標準 で3つあります。SCSI ID番号の小さい順 に取り付けてください。SCSI IDは スロットの位置で決まっています。

- ダミートレーのレバーを押してロックを 解除する。
- 5. ダミートレーのハンドルを引っ張る。

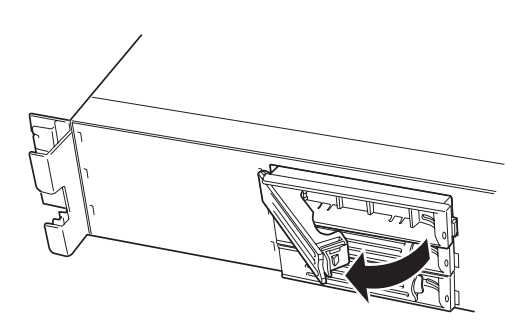

6. ダミートレーを取り外す。

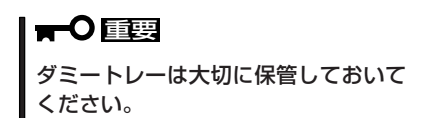

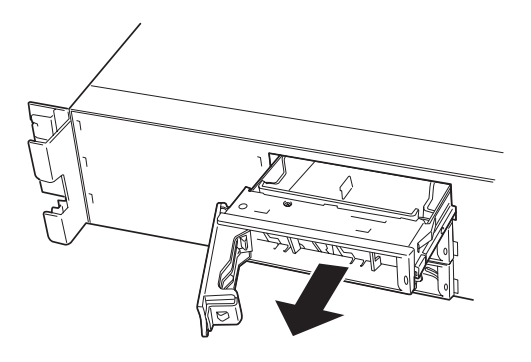

7. ハードディスクドライブのロックを解除 する。

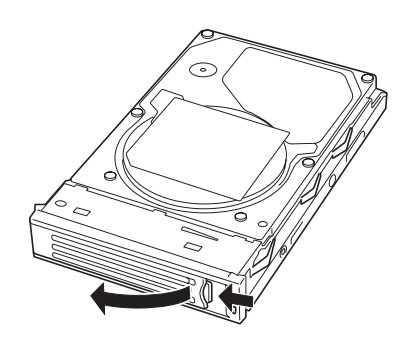

 増設するハードディスクドライブ(トレー 付き)とハンドルをしっかりと持ってス ロットへ挿入する。

#### **₩**O IEE

- ハンドルのフックがフレームに 当たるまで押し込んでください。
- ハードディスクドライブは両手でしっかりとていねいに持ってください。

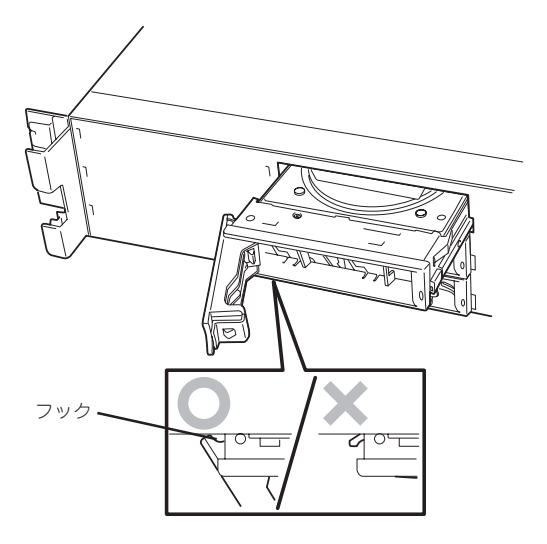

ハンドルをゆっくりと閉じる。

「カチッ」と音がしてロックされます。

#### **₩**O III

ハンドルとトレーに指を挟まないよう に注意してください。

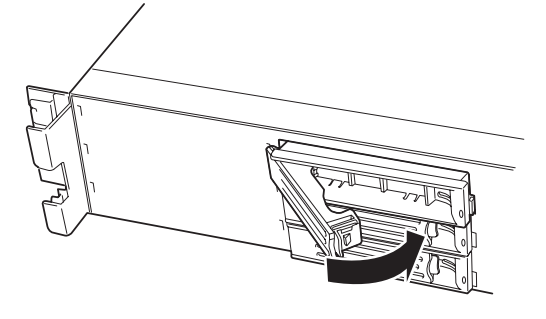

チェック

押し込むときにハンドルのフックが フレームに引っかかっていることを 確認してください。

10. <ディスクアレイを構築している場合>

ストリーミングサーバの電源をONにして、ディスクアレイコンフィグレーションユーティリティ を起動してディスクアレイを構築する。

ディスクアレイコンフィグレーションユーティリティは、搭載しているディスクアレイコント ローラのタイプによって異なります。

また、すでにディスクアレイを構築している装置にハードディスクドライブを追加した場合は、 Windowsベースの保守・管理アプリケーションを使ってセットアップすることもできます。詳し い説明は、ディスクアレイコントローラボードに添付の説明書、または「EXPRESSBUILDER」 CD-ROMにあるオンラインドキュメントを参照してください。

#### ਰਾ

RAID1で動作しているストリーミングサーバにExpand Array機能を使って、ハードディス クドライブを追加すると、自動的にRAID10に切り替わります(ただし、ユーティリティなどを 使って直接RAID10に設定することはできません)。

11. 手順2で取り外したフロントベゼルを 取り付ける。

> フロントベゼル左側のタブが本体の フレームに引っかかるようにしてから 取り付けてセキュリティキーでロックし ます。

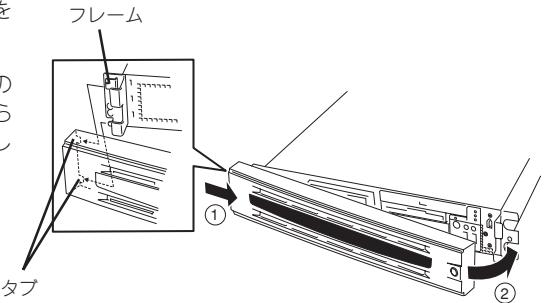

### 取り外し

次の手順でハードディスクドライブを取り外します。

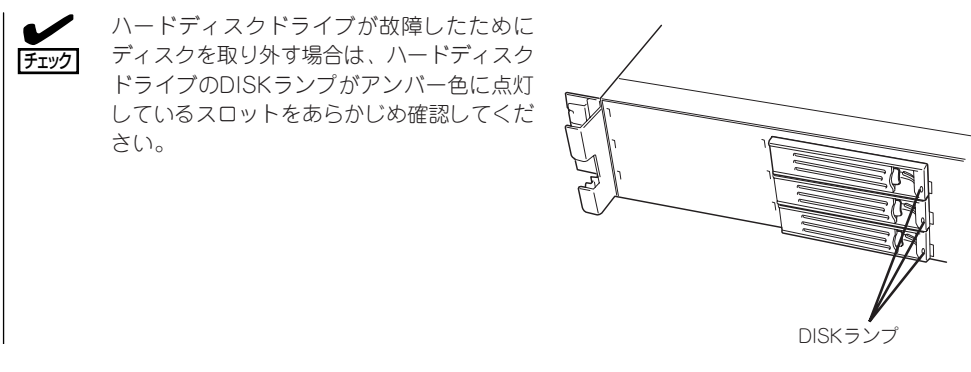

- 1. 207ページを参照して準備をする。
- セキュリティキーでフロントペゼルの ロックを解除して、フロントペゼルを 取り外す。
- 3. レバーを押してロックを解除し、ハンド ルを倒す。
- ハンドルとハードディスクドライブを しっかりと持って手前に引き出す。
- ハードディスクドライブを取り外したま まストリーミングサーバを使用する場合 は、空いているスロットにダミートレー を取り付ける。
- 6. 手順2で取り外したフロントペゼルを 取り付ける。

ディスクアレイ構成の場合、故障したハードディスクドライブの交換後、交換した新しい ディスクに交換前までの情報を記録することにより、故障を起こす以前の状態に戻すことの できるオートリビルド機能を使用することができます。

オートリビルド機能は、RAID1、またはRAID5、RAID0+1に設定されているディスク アレイで有効です。

オートリビルドは、故障したハードディスクドライブをホットスワップ(電源ONの状態での ディスクの交換)するだけで自動的に行われます。オートリビルドを行っている間、ハード ディスクドライブにあるDISKランプが緑色とアンバー色に交互に点灯してオートリビルド を行っていることを示します。

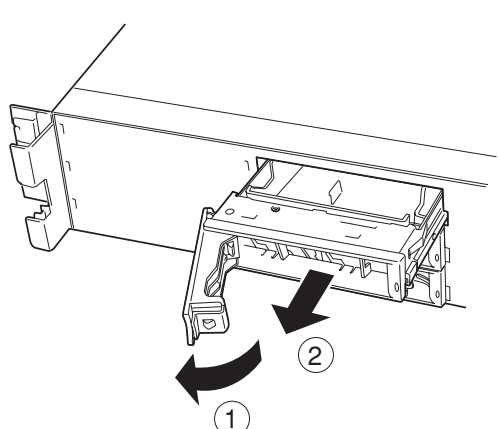

- オートリビルドに失敗すると、ハードディスクドライブにあるDISKランプがアンバー
  色に点灯します。もう一度ディスクの取り外し/取り付けを行ってオートリビルドを実行してください。
  - ディスクアレイ監視ユーティリティをインストールしている場合は次のような表示や 動作をすることがありますが、オートリビルド終了後、オートリビルドを行ったハード ディスクドライブのDISKランプがアンバー色に点灯していなければ、オートリビルド は正常に行われています。
    - オートリビルド中に「Rebuild was canceled」と画面に表示される。
    - オートリビルドをいったん終了して再開しているような動作をする。

オートリビルドを行うときは、次の注意を守ってください。

- ハードディスクドライブが故障してから、オートリビルドを終了するまで装置の電源を OFFにしないでください。
- ハードディスクドライブの取り外し/取り付けは、90秒以上の間隔をあけて行ってください。
- 他にリビルド中のハードディスクドライブがある場合は、ディスクの交換を行わないでください(リビルド中はハードディスクドライブにあるDISKランプが緑色とアンバー色に交互に点灯しています)。

# ストリーミングサーバ - ラックからの引き出し -

ハードディスクドライブと電源ユニットを除く部品の取り付け/取り外しの作業はストリー ミングサーバをラックから引き出した状態で行います。

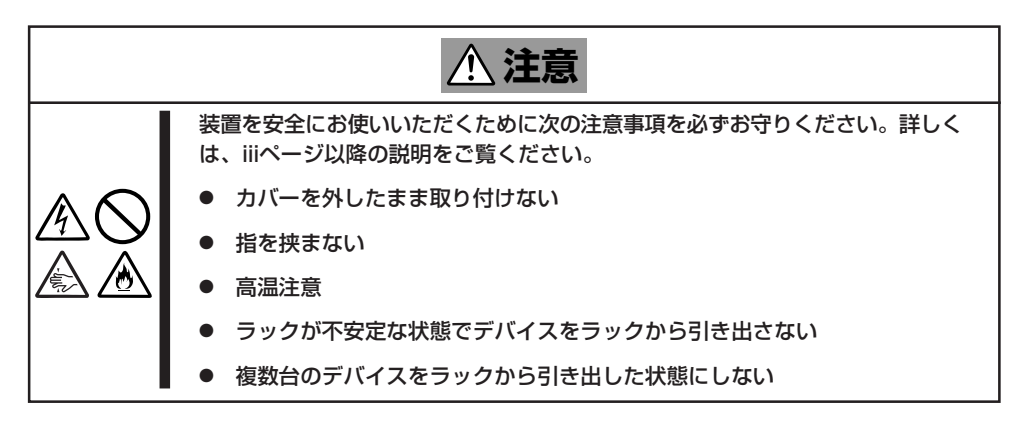

- 1. 207ページを参照して準備をする。
- 2. セキュリティロックを解除してフロント ペゼルを取り外す。

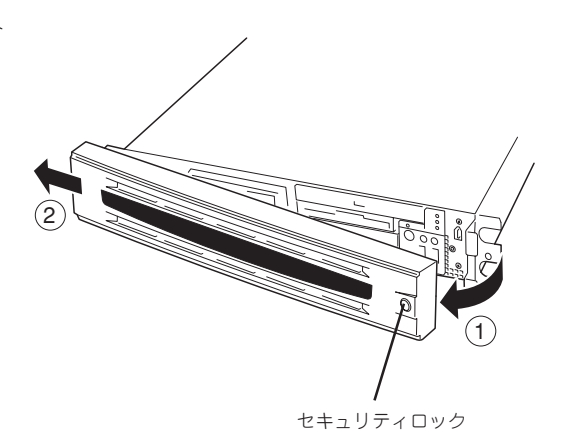

- 3. 前面のセットスクリュー2本をゆるめ る。
- ハンドルを持ってゆっくりと静かに ラックから引き出す。
   「カチッ」と音がしてラッチされます。

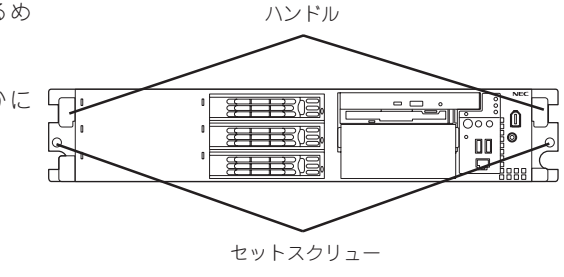

ラックへ戻す場合は、本体側面のレールにあるリリースレバーを押して、ラッチされた状態 を解除してください。このときに指を挟んだりしないよう十分に注意してください。

# トップカバー

内蔵デバイスの取り付け/取り外しや内部のケーブル接続を変更するときはトップカバーを 取り外します。

### 取り外し

- 1. 207ページを参照して準備をする。
- ストリーミングサーバをラックから引き 出す(214ページ参照)。
- 3. 背面のネジ1本を緩める。
- トップカバーを装置後方へ少しスライド させた後、持ち上げて本体から取り 外す。

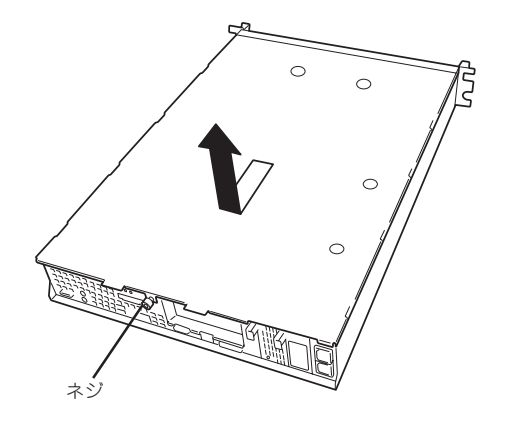

### 取り付け

トップカバーを取り付けるときは、トップカバーの装置前面側にあるタブが本体フレームに 少しだけ差し込まれる程度に差し込んだ後、カバーを装置上に置き、装置前面に向けてスラ イドさせます。

装置の上に置いたときに側面にあるフックが本体フレームにある穴に確実に差し込まれてい ることを確認してください。

スライドさせた後は、ネジで確実に固定します。

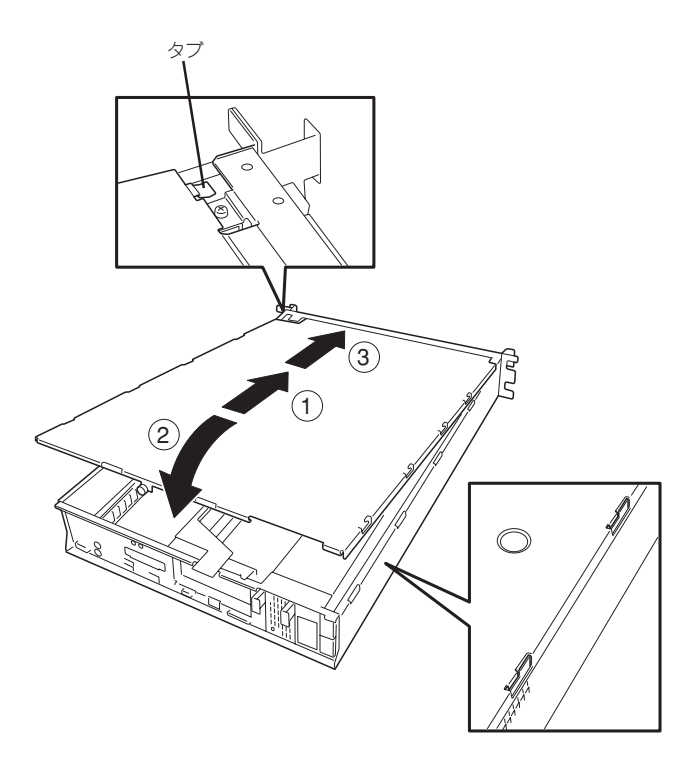

# DIMM

DIMM (Dual Inline Memory Module)は、マザーボード上のDIMMソケットに取り付けま す。マザーボード上にはDIMMを取り付けるソケットが6個あります。

ヒント

**-**0 重要

出荷時には、DIMM #1と2に256MB(合計512MB)のDIMMを搭載しています。

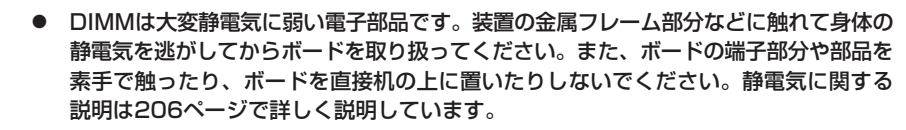

- 弊社で指定していないDIMMを使用しないでください。サードパーティのDIMMなどを 取り付けると、DIMMだけでなくサーバ本体が故障するおそれがあります。また、これ らの製品が原因となった故障や破損についての修理は保証期間中でも有料となります。
- メモリは4GB以上を搭載してもOSで認識されません。

#### DIMMの 増設 順序

DIMMは、DIMM番号の小さい順に2枚単位で増設します。

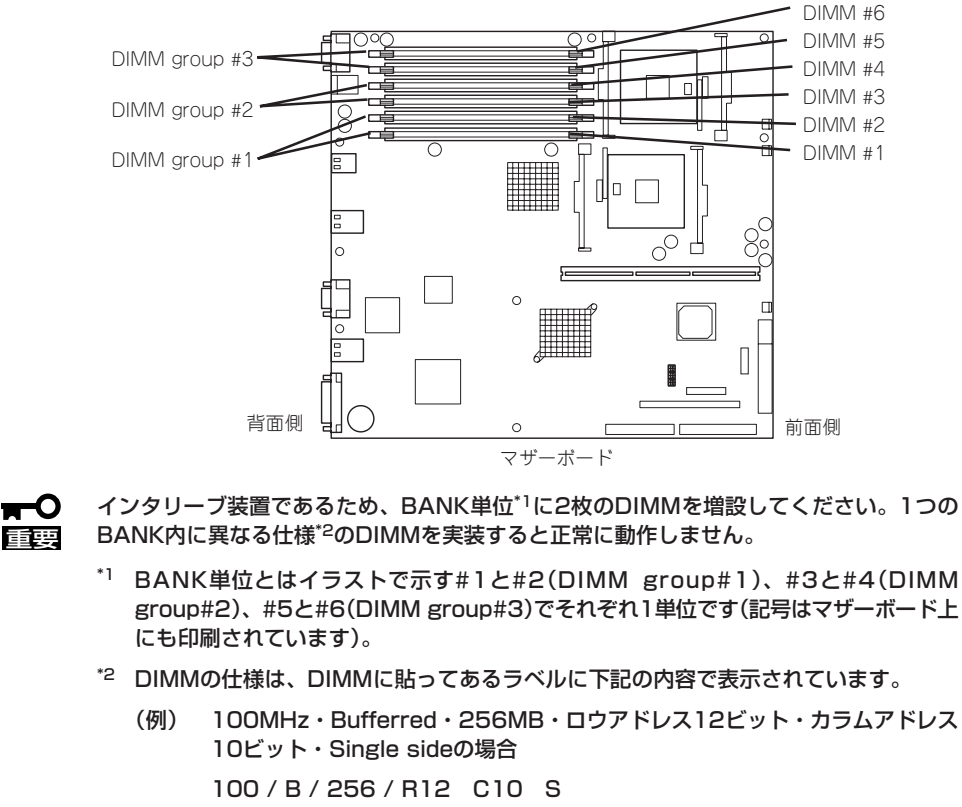

### 取り付け

次の手順に従ってDIMMを取り付けます。

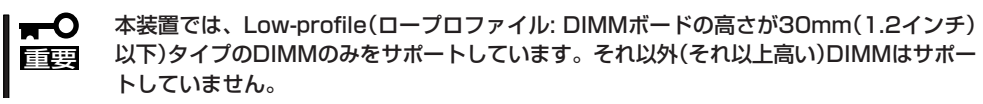

- 1. 207ページを参照して準備をする。
- 2. サーバをラックから引き出す(214ページ参照)。
- 3. トップカバーを取り外す(215ページ参照)。
- DIMMを取り付けるソケットに取り付け られているDIMMカバーを取り外す。

ソケット両側のレバーを広げると、 カバーがソケットから外れます。

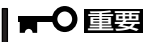

取り外したDIMMカバーは、大切に 保管しておいてください。

5. DIMMをソケットにまっすぐ押し込む。

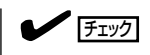

DIMMの向きに注意してください。 DIMMの端子側には誤挿入を防止する ための切り欠きがあります。

DIMMがDIMMソケットに差し込まれる とレバーが自動的に閉じます。レバーを さらに内側に押して完全に閉じてくださ い。

- 6. 手順1~3で取り外した部品を取り付け る。
- POSTの画面でエラーメッセージが表示されていないことを確認する。
  POSTのエラーメッセージの詳細については170ページを参照してください。
- 8. SETUPを起動して「Advanced」-「Memory Configuration」の順でメニューを選択し、増設した DIMMのステータス表示が「Normal」になっていることを確認する(132ページ参照)。
- 9. 「Advanced」メニューの「Reset Configuration Data」を「Yes」にする。

ハードウェアの構成情報を更新するためです。詳しくは131ページをご覧ください。

10. Windows 2000のページングファイルサイズの設定を推奨値以上(搭載メモリ x 1.5)に設定する。

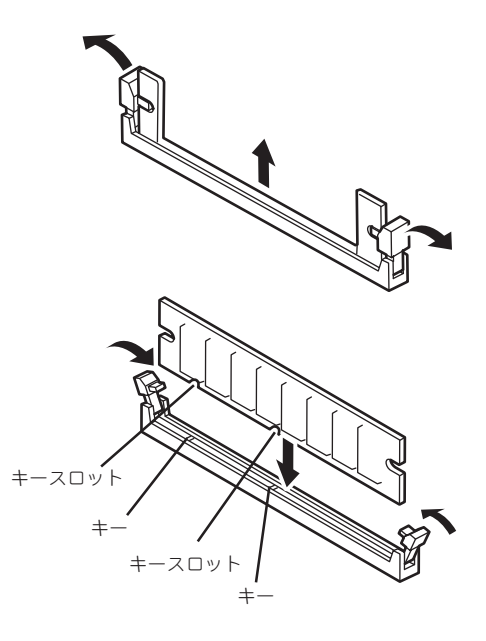

### 取り外し

次の手順に従ってDIMMを取り外します。

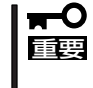

- 故障したDIMMを取り外す場合は、POSTやESMPROで表示されるエラーメッセージを 確認して、取り付けているDIMMソケットを確認してください。
- DIMMは最低2枚1組搭載されていないとストリーミングサーバは動作しません。
- 1. 207ページを参照して準備をする。
- 2. サーバをラックから引き出す(214ページ参照)。
- 3. トップカバーを取り外す(215ページ参照)。
- 取り外すDIMMのソケットの両側にある レバーを左右にひろげる。
   ロックが解除されDIMMを取り外せます。
- 5. DIMMカバーを取り付ける。
- 6. 手順3で取り外した部品を取り付ける。
- 7. ストリーミングサーバの電源をONにして POSTでエラーメッセージが表示されて いないことを確認する。

エラーメッセージが表示された場合は、 メッセージをメモした後、170ページの エラーメッセージ一覧を参照してくださ い。

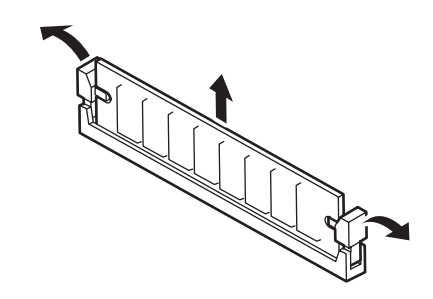

8. SETUPを起動して「Advanced」-「Memory Configuration」-「Memory Retest」を「Yes」に設定 し、取り外したDIMMのエラー情報をクリアする(132ページ参照)。

「Advanced」メニューの「Reset Configuration Data」を「Yes」にする。

ハードウェアの構成情報を更新するためです。詳しくは131ページをご覧ください。

# プロセッサ(CPU)

標準装備のCPU(Intel Xeon Processor)に加えて、もう1つCPUを増設し、マルチプロセッサシステムで運用することができます。

- CPUは大変静電気に弱い電子部品です。装置の金属フレーム部分などに触れて身体の 静電気を逃がしてからボードを取り扱ってください。また、CPUの端子部分や部品を 素手で触ったり、CPUを直接机の上に置いたりしないでください。静電気に関する 説明は206ページで詳しく説明しています。
  - 取り付け後の確認ができるまではシステムへの運用は控えてください。
  - 弊社で指定していないCPUを使用しないでください。サードパーティのCPUなどを 取り付けると、CPUだけでなくサーバ本体が故障するおそれがあります。また、これ らの製品が原因となった故障や破損についての修理は保証期間中でも有料となります。

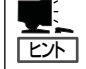

オプションのCPUの中には異な るレビジョンのものが含まれて いる場合があります。異なる レビジョンのCPUを混在して取 り付けた場合、Windows 2000で はイベントビューアのシステム ログに以下のようなログが表示 されますが、動作には問題あり ません。

| イベントのプロパティ                                                                                                    |                                                                                           |                         |                               | <u>?</u> ×     |  |  |
|----------------------------------------------------------------------------------------------------|-------------------------------------------------------------------------------------------|-------------------------|-------------------------------|----------------|--|--|
| イベント                                                                                                    |                                                                                           |                         |                               |                |  |  |
| 日付:<br>時刻:<br>種類:<br>ユーザー(U):<br>コンピュータ(Q):                                                                                                    | 2001/07/02<br>22:13<br>情報<br>N/A<br>SERVER-1                                              | ソース:<br>分類:<br>イベント ID: | Application Popup<br>なし<br>41 |                |  |  |
| 説明( <u>D</u> ):                                                                                                    | ついせ シフテノ の ク                                                                              | DII (†                  |                               | 1+++/ 才/"      |  |  |
| しのアルチンロゼッサ システムの CPU は、一部が同じりとジョン レベルではありません。すべ<br>てのプロセッサを使用するためにオペレーティング システムをシステムで可能な最小のプロ<br>セッザに制限します。このシステムで問題が発生する場合は、CPU 製造元に問い合わせて<br>この混合プロセッサがサポートされているかどうかを確認してください。 |                                                                                           |                         |                               |                |  |  |
| データ( <u>T</u> ): (•                                                                                                    | ) バイト( <u>B</u> ) (                                                                       | ) 7-KW                  |                               |                |  |  |
| 0000: 00 00<br>0008: 00 00<br>0010: 02 00<br>0018: 00 00<br>0020: 00 00                                                                                                    | 00 00 01 00 d4<br>00 00 29 00 00<br>00 00 29 00 00<br>00 00 00 00 00 00<br>00 00 00 00 00 | 40<br>40<br>40<br>00    | 0.<br>)0<br>0                 | ×              |  |  |
| ,                                                                                                    |                                                                                           |                         |                               |                |  |  |
|                                                                                                    |                                                                                           | OK                      | キャンセル                         | 道用( <u>a</u> ) |  |  |

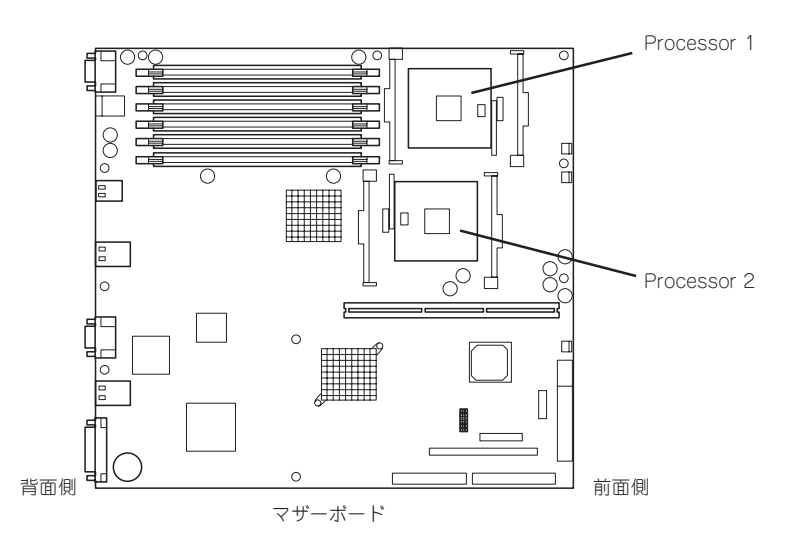

オプションの増設

### 取り付け

次の手順に従ってCPUを取り付けます。取り付け後の確認をするために装置に添付の CD-ROM [EXPRESSBUILDER]を使用します。あらかじめ用意しておいてください。

- 1. 207ページを参照して準備をする。
- 2. サーバをラックから引き出す(214ページ参照)。
- 3. トップカバーを取り外す(215ページ参照)。
- 4. CPUダクトを取り外す。

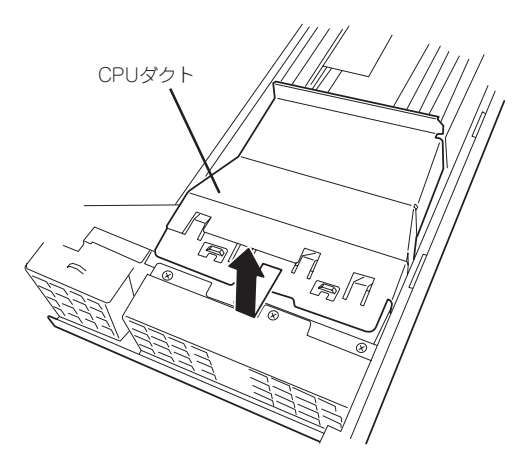

- 5. ソケット上に貼り付けられているシール状のカバーを取り外す。
- 6. ソケットにあるレバーを持ち上げる。

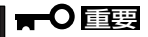

レバーは120度以上に開きます。レ バーが止まるまで完全に開いてくださ い。中途半端に開いた状態でCPUを取 り付けると接触不良によるCPUの破損 の原因となります。

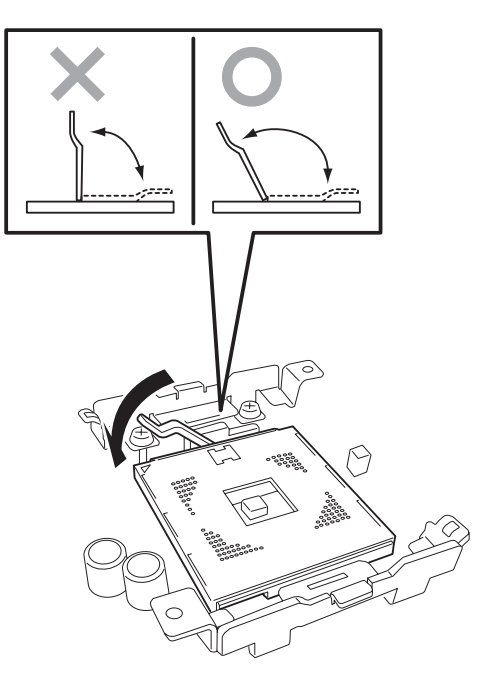

7. CPUをソケットの上にていねいにゆっく りと置く。

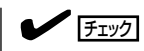

CPUの向きに注意してください。CPU とソケットは誤挿入を防止するために ピンマークで向きを確認することがで きるようになっています。CPUとソ ケットにあるピンマークを見て取り付 ける向きを確認し、正しく取り付けて ください。

8. CPUを軽くソケットに押しつけてから レバーを倒して固定する。

9. ヒートシンクをCPUの上に置く。

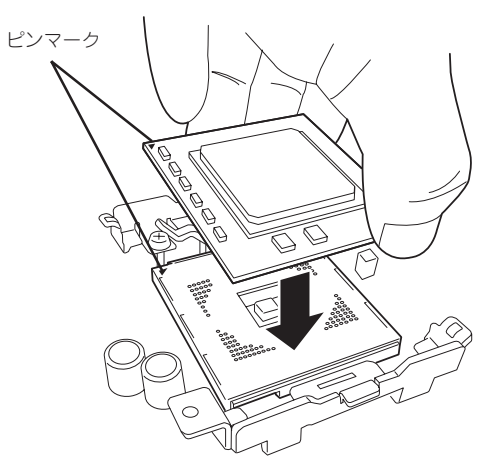

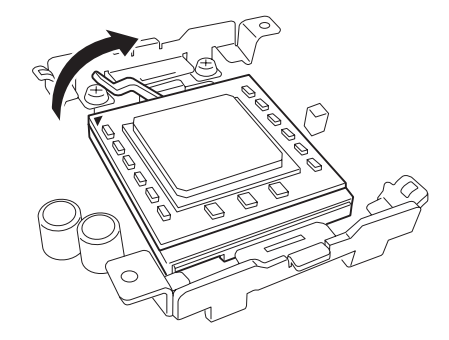

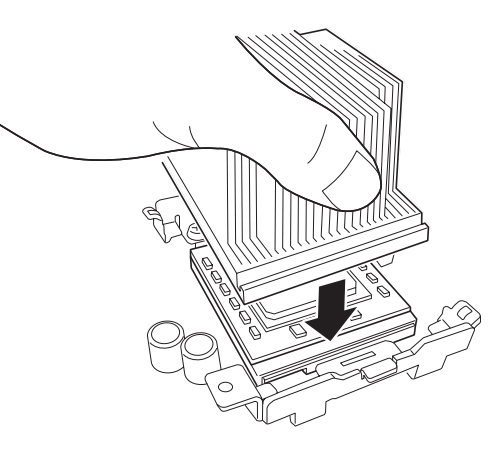

 ヒートシンククリップをリテンションの 周りにあるフレームに引っかける。

リテンション

(1)

 ネジとドライバでヒートシンククリップ を仮止めする。

> 完全にネジを締めるのはこの後の手順で 行います。

- 同様の手順でヒートシンククリップを 使ってヒートシンクの反対側を固定(仮止 め)する。
- 13. ヒートシンクが水平に取り付けられてい ることを確認する。

#### チェック

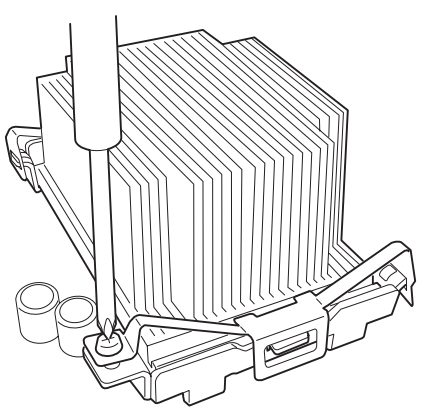

- 斜めに傾いているときは、いったんヒートシンクを取り外してから、もう一度取り付け直してください。水平に取り付けられない原因には次のことが考えられます。
  - ヒートシンクが正しい取り付け位置にない。
  - ヒートシンククリップを正しく引っかけていない。
- 固定されたヒートシンクを持って動かさないでください。
- 14. ヒートシンククリップを固定しているネジを確実に締める。

チェック

ヒートシンクが動かないよう注意しながら固定してください。

15. 取り外した部品を取り付ける。

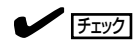

CPUダクトを取り付けるときは、ダクトにあるタブが装置のフレームの穴に 確実に差し込まれていることを確認してください。CPUダクトはCPUの冷却 効果を高めるためのものです。正しく 取り付けられていないと、CPUが冷却 されず熱による誤動作やCPUの故障の 原因となります。

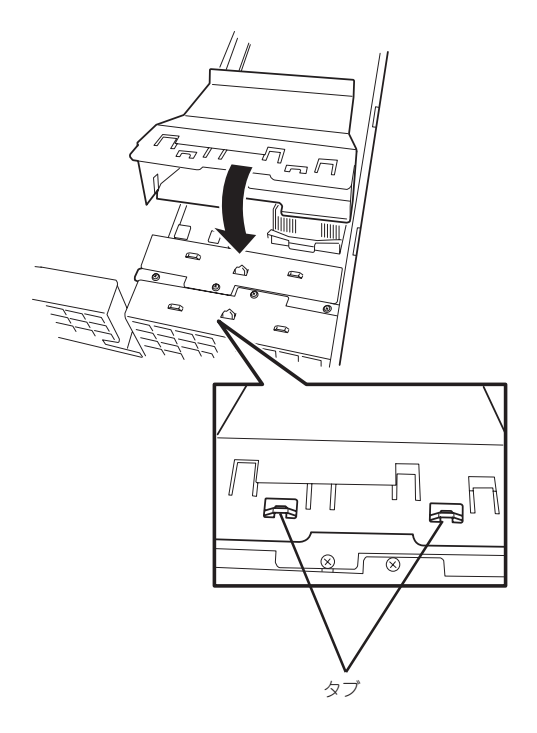

16. ストリーミングサーバの電源をONにして、ストリーミングサーバの起動中に表示されるPOSTの 画面でエラーメッセージが表示されていないことを確認する。

POSTのエラーメッセージの詳細については170ページを参照してください。

- **17.** SETUPユーティリティを起動して「Main」–「Processor Settings」でBIOSから取り付けたCPUが 認識されていることを確認する。
- **18.** 「Advanced」メニューの「Reset Configuration Data」を「Yes」にする。

ハードウェアの構成情報を更新するためです。詳しくは131ページをご覧ください。

 19. 1CPU構成のストリーミングサーバにCPUを増設し、2つ以上のCPUで運用する場合は、デバイ スマネージャの「コンピュータ」のドライバを「ACPIマルチプロセッサ PC」に変更し、その後、 システムのアップデート(53ページ)を行う。

#### 取り外し

取り外しは、取り付けの逆の手順を行ってください。

- **┳─○** CPUの故障以外で取り外さないでください。
- 故障したCPUを交換する場合は、CPUに添付のヒートシンクを使用してください。 装置に取り付けられていたヒートシンクをそのまま使わないでください。
  - 故障したCPUを交換した場合は、取り付け後にSETUPユーティリティを起動して 「Main」–「Processor Settings」でBIOSから取り付けたCPUが認識されていること を確認後、「Main」メニューの「Processor Settings」–「Processor Retest」を 「Enabled」にして、CPUのエラー情報をクリアしてください。
  - 運用後は熱によってヒートシンクのそこにあるクールシートがCPUに粘着している場合があります。ヒートシンクを取り外す際は、ヒートシンクを底面に押さえ気味に左右に軽く回して、ヒートシンクがCPUから離れたことを確認してから行ってください。 CPUに粘着したままヒートシンクを取り外すとCPUやソケットを破損するおそれがあります。

# PCIボード

ストリーミングサーバには、PCIボードを取り付けることのできる「ライザーカード」をマ ザーボード上に搭載しています。ライザーカードには合計で3枚のPCIボードを取り付けるこ とができます。

それぞれのPCIボードスロットへはネットワーク拡張用やファイルデバイス機能拡張用のPCI ボードを接続します。

- PCIボードおよびライザーカードは大変静電気に弱い電子部品です。サーバの金属 フレーム部分などに触れて身体の静電気を逃がしてからPCIボードを取り扱ってください。また、PCIボードおよびライザーカードの端子部分や部品を素手で触ったり、PCI ボードおよびライザーカードを直接机の上に置いたりしないでください。静電気に関す る説明は206ページで詳しく説明しています。
  - 取り付けることができるPCIボードの組み合わせには制限事項があります。226ページ を参照して取り付けられるボードの組み合わせを確認してください。

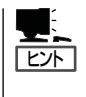

PCIボードによっては、オンボード上の拡張ROMを利用するものもあります。ボードに 添付の説明書を参照し、拡張ROMの展開が必要であるかどうかを確認してください。設定 は、BIOSセットアップユーティリティ「SETUP」を使います。詳しくは、122ページを参照 してください。

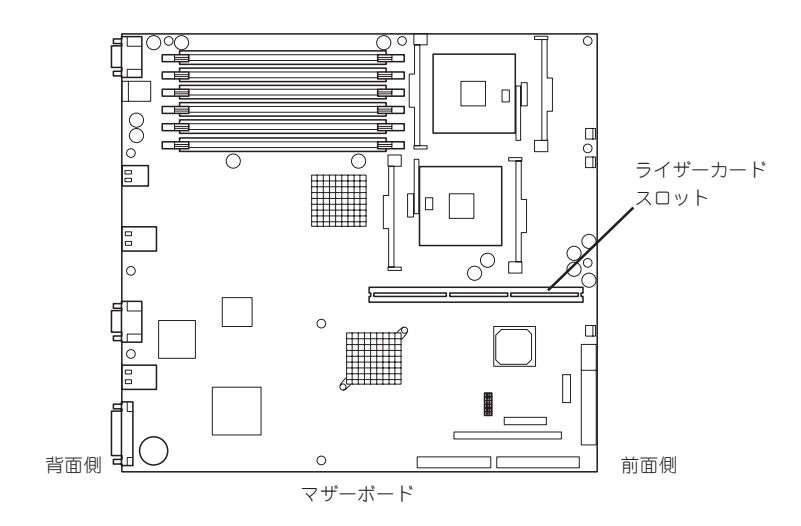

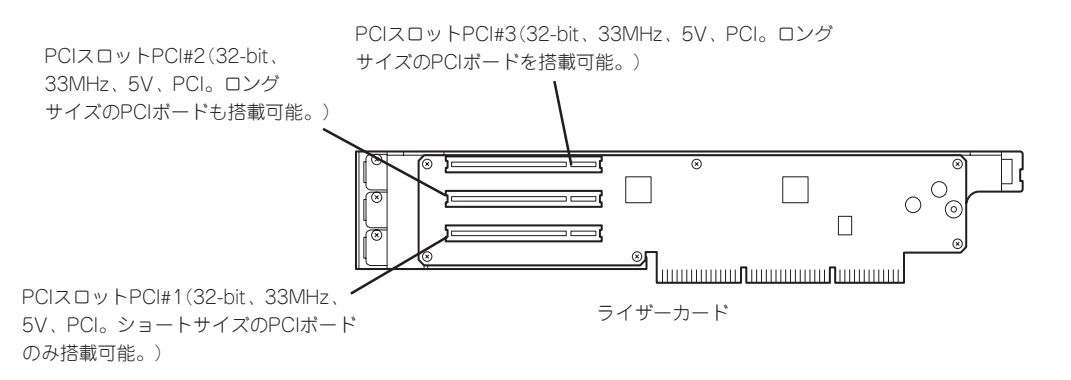

### 注意事項

取り付けや取り外しの際には次の点について注意してください。

- PCIスロット#1はショートサイズのPCIボードのみ搭載可能です。ロングサイズのPCI ボードは搭載できません。ボードの仕様を確認してから取り付けてください。
- ライザーカードによって接続できるPCIボードのタイプが異なります。ボードの仕様を 確認してから取り付けてください。
- 本装置の起動時のPCIバススロットのサーチ順位は次のとおりです。

 $PC|z \square v \land \#1 \rightarrow PC|z \square v \land \#2 \rightarrow PC|z \square v \land \#3$ 

システムディスクを接続しているSCSIコントローラ(ディスクアレイコントローラを 含む)は、他のSCSIコントローラよりも先にサーチされるよう接続するスロットを決め てください。サーチ順位が後になるとシステムを起動できなくなります。

- ブートしないLANデバイスのオプションROMはBIOSセットアップユーティリティで 「Disabled」に設定してください。
- PCIスロット#1にLANボードを増設した場合、LANポートに接続したケーブルを抜くと きは、コネクタのツメが手では押しにくくなっているため、マイナスドライバなどを使 用してツメを押して抜いてください。その際に、マイナスドライバなどがLANポートや その他のポートを破損しないよう十分に注意してください。
- ライザーカードの端子部や電子部品のリード線には直接手を触れないよう注意してください。手の油や汚れが付着し、接続不良を起こしたり、リード線の破損による誤動作の原因になります。

#### サポートオプション

本装置がサポートしているボードと搭載可能なスロットは以下のとおりです。

|                         |                   |               | スロット        |      |      |              |  |
|-------------------------|-------------------|---------------|-------------|------|------|--------------|--|
|                         | PCI               |               |             |      |      |              |  |
|                         |                   |               | #1          | #2   | #3   | - 1佣亏        |  |
| 型名                      | 製品名               | 编名 32-bit/33M |             |      | lHz  |              |  |
|                         |                   | スロットサイズ       | Full-height |      |      |              |  |
|                         | PCI電圧 5V          |               |             |      |      |              |  |
|                         |                   | 搭載可能なボードサイズ   | ショート        | ロング/ | ショート | *3           |  |
| N8006-05                | ビデオキャプ            | ゚チャボード        | —           | 0    | 0    |              |  |
| N8006-06                | ビデオキャプ            | ゚チャボード        | —           | 0    | 0    |              |  |
| N8006-16                | ビデオキャプ            | ゚チャボード        | —           | 0    | 0    |              |  |
| N8007-01                | IEEE1394ボード       |               | 0           | 0    | 0    |              |  |
| N8103-80                | ディスクアレイコントローラ     |               | 0           | 0    | 0    | *1,2         |  |
| N8103-81                | ディスクアレイコントローラ     |               | 0           | 0    | 0    | *1,2         |  |
| N8103-65                | SCSIコントローラ        |               | 0           | 0    | 0    | *1,2:OSブート無し |  |
| N8104-86                | 100BASE-T         | X 接続ボード(2ch)  | 0           | 0    | 0    | * 1          |  |
| N8104-111               | 100BASE-TX 接続ボード  |               | 0           | 0    | 0    | * 1          |  |
| N8104-84                | 1000BASE-SX 接続ボード |               | 0           | 0    | 0    | * 1          |  |
| N8104-112               | 1000BASE-SX 接続ボード |               | 0           | 0    | 0    | * 1          |  |
| N8104-103               | 3 100BASE-T 接続ボード |               | 0           | 0    | 0    | *1           |  |
| N8104-113               | 1000BASE-         | 0             | 0           | 0    | *1   |              |  |
| ○:搭載可能 -:搭載不可 2004年2月現在 |                   |               |             |      |      |              |  |

\*1 OSブートを行うカード以外は、BIOSのOption ROM設定を"Disabled"に設定してください。

\*2 本装置のPCIパスサーチ順は、PCI#1→PCI#2→PCI#3となっている。システムディスクを接続してい るディスクコントローラ(アレイコントローラ、SCSIコントローラ)は、他のディスクコントローラ よりも先にサーチされるように接続するスロットを決定すること。サーチ順が後になるとシステムが 起動できなくなるので注意してください。

\*3 ボードの奥行きサイズはショートサイズが173.1mmまでで、ロングサイズは312mmまでです。

#### 取り付け

重要

次の手順に従ってライザーカードにPCIボードを取り付けます。

- ★● それぞれのライザーカードがサポートするボードを確認してください。
  - PCIボードを取り付けるときは、ボードの接続部の形状とライザーカードにあるコネク タの形状が合っていることを確認してください。
- 1. 207ページを参照して準備をする。
- 2. サーバをラックから引き出す(214ページ参照)。
- 3. トップカバーを取り外す(215ページ参照)。

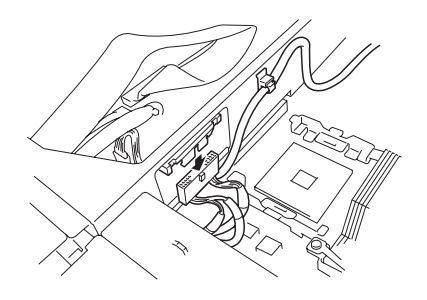

- 5. ライザーカードを固定しているネジ1本を取り外す。
- 6. ライザーカードをまっすぐ持ち上げて装置から取り 外す。

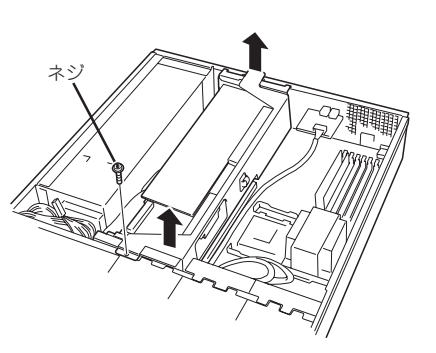

7. ネジ1本を外して増設スロットカバーを取り外す。

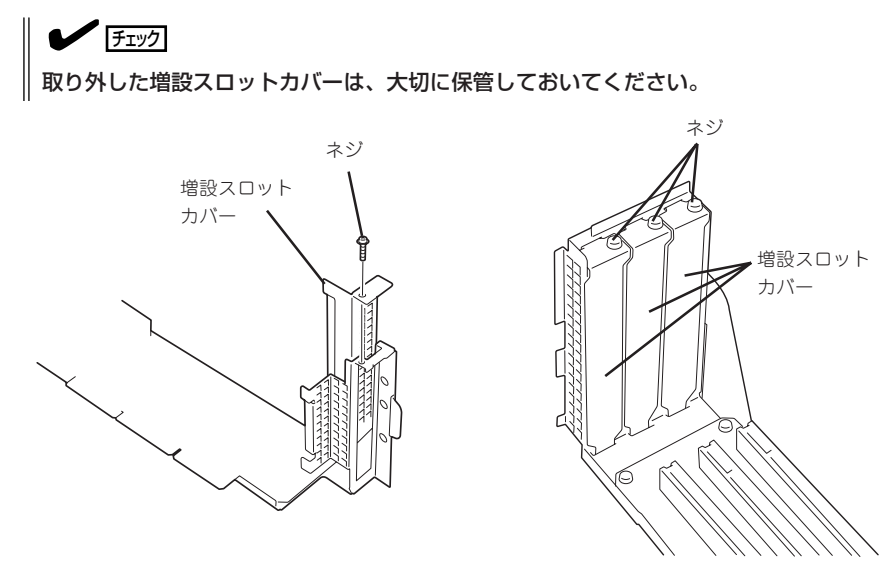

8. スロットに差し込まれているダストカバーを取り外す。

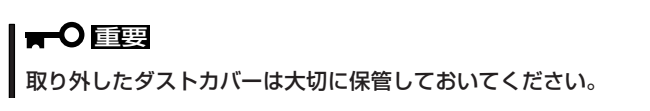

9. ライザーカードにPCIボードを取り付け、手順6で外したネジで固定する。

ライザーカードのスロット部分とPCIボードの端子部分を合わせて、確実に差し込みます。

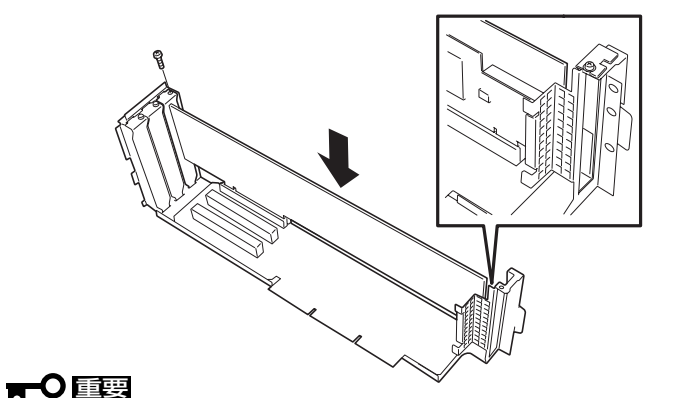

#### ● ライザーカードやPCIボードの端子部分には触れないでください。汚れや油が付いた状態で 取り付けると誤動作の原因となります。

うまくボードを取り付けられないときは、ボードをいったん取り外してから取り付け直してください。ボードに過度の力を加えるとPCIボードやライザーカードを破損するおそれがありますので注意してください。

#### **チェック**

- PCIボードブラケットの先端がライザーカードの固定スロットに差し込まれていることを 確認してください。
- ロングサイズのPCIボードの場合、PCIボードブラケットと反対側に取り付けられたリテー ナがライザーカードのガイドレールに差し込まれていることを確認してください。
- 10. ライザーカードをマザーボードのスロットに接続する。

ライザーカードの端子部分とマザーボード上のスロット部分を合わせて、確実に差し込みます。

#### チェック

- 差し込む際にライザーカードのフレーム部にある、筐体と固定するためのツメが筐体背面の 穴に正しく勘合していることを確認してください。差し込んだ後、ライザーカードの端子 部分が完全に見えなくなるまで指で押して確実に接続させます。
- システム内部のケーブルがライザーカードに挟まれていないことを確認してください。
- オーディオケーブルはライザーカードとFan#2のシャーシの間を通してください。

11. 差し込んだ後、指で押して確実に接続させる。

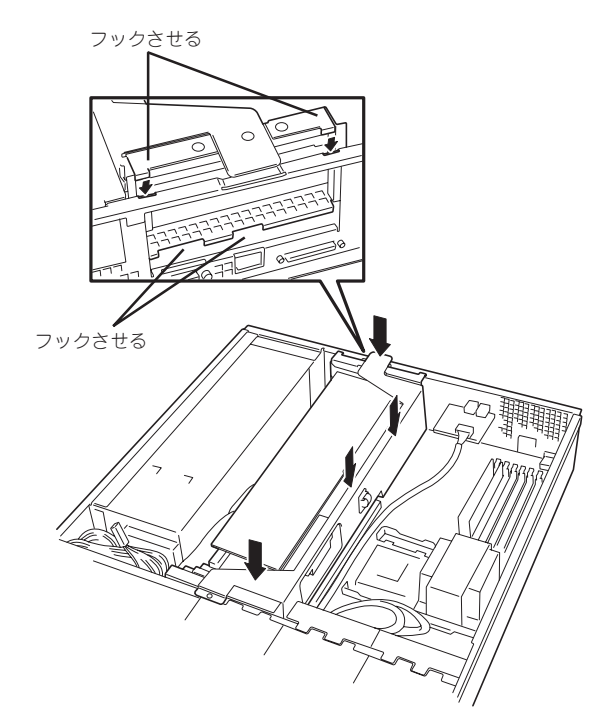

12. オーディオケーブルをライザーカードに接続する。

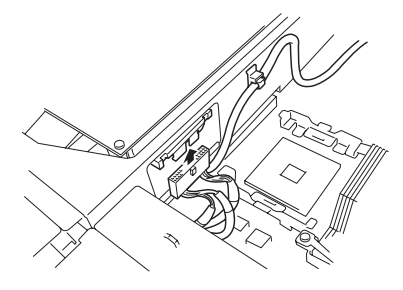

- 13. 取り外した部品を取り付ける。
- ストリーミングサーバの電源をONにしてPOSTの画面でボードに関するエラーメッセージが表示 されていないことを確認する。
   POSTのエラーメッセージの詳細については170ページを参照してください。
- 15. BIOSセットアップユーティリティを起動して「Advanced」メニューの「Reset Configuration Data」を「Yes」にする。

ハードウェアの構成情報を更新するためです。詳しくは131ページをご覧ください。

**16.** 取り付けたボードに搭載されているBIOSコンフィグレーションユーティリティを起動してボード のセットアップをする。

ユーティリティの有無や起動方法、操作方法はボードによって異なります。詳しくはボードに 添付の説明書を参照してください。

#### 取り外し

ボードの取り外しは、取り付けの逆の手順を行ってください。また、取り外し後にBIOSセットアップユーティリティを起動して「Advanced」メニューの「Reset Configuration Data」を「Yes」にしてください(131ページ参照)。

# ディスクアレイコントローラボード

「ディスクアレイコントローラボード」は、データの信頼性を向上させるために用意された PCIボードです。

このボードを取り付けると、ストリーミングサーバ内蔵のハードディスクドライブやオプ ションのディスク増設ユニットに搭載したハードディスクドライブを「ディスクアレイ構成」 で使用することができます。

- ディスクアレイコントローラボードは大変静電気に弱い電子部品です。サーバの金属 フレーム部分などに触れて身体の静電気を逃がしてからディスクアレイコントローラ ボードを取り扱ってください。また、ディスクアレイコントローラボードの端子部分や 部品を素手で触ったり、ディスクアレイコントローラボードを直接、机の上に置いたり しないでください。静電気に関する説明は206ページで詳しく説明しています。
  - ディスクアレイ構成に変更する場合や、RAIDを変更する場合は、ハードディスクドラ イブを初期化します。ディスクアレイとして使用するハードディスクドライブに大切な データがある場合は、バックアップを別のハードディスクドライブにとってからボード の取り付けやディスクアレイの構築を行ってください。
  - ディスクアレイコントローラを使用して内蔵のハードディスクドライブをディスクアレ イ構成にする場合には、ライザーカードをマザーボードに接続する前にSCSIケーブル を接続します。
  - ディスクアレイを構築するには2台以上のハードディスクドライブが必要です。
  - ディスクアレイとして使用するハードディスクドライブはパックごとに同じ容量・性能 (ディスク回転数など)を持ったものにしてください。

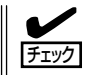

ディスクアレイコントローラボードを取り付ける場合は、SETUPの「Advanced」メニューの「PCI Configuration」-「PCI Slot xx (xxはPCIスロット番号)」-「Option ROM」のパラメータが「Enabled」になっていることを確認してください。

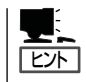

RAID1またはRAID5、RAID0+1のディスクアレイ構成にすると、ディスクの信頼性が向上 するかわりにディスクアレイを構成するハードディスクドライブの総容量に比べ、実際に使 用できる容量が小さくなります。

### 取り付け

重要

ディスクアレイコントローラの取り付けは「PCIボード」を参照してください。

**★**● 本装置の起動時のPCIバススロットのサーチ順位は次のとおりです。

PCI #1→PCI #2→PCI #3

システムディスクを接続しているSCSIコントローラ(ディスクアレイコントローラを 含む)は、他のSCSIコントローラよりも先にサーチされるよう接続するスロットを決め てください。サーチ順位が後になるとシステムを起動できなくなります。

 ディスクアレイコントローラを接続される場合、BIOSのSETUP Menu のBoot → Hard Disk Drivesにおける優先順位を8番目以内に設定してください。設定が 9番目以降となっている場合、ディスクアレイコントローラのコンフィグレーション メニューを起動する事ができません。

#### 取り外し

ボードの取り外しは、取り付けの逆の手順を行ってください。

### 内蔵のハードディスクをディスクアレイ構成にする場合

ディスクアレイコントローラボードを取り付けて、内蔵のハードディスクドライブをディス クアレイ構成にする場合は、マザーボード上のSCSIケーブルの接続を切り替える必要があ ります。出荷時の内蔵ハードディスクドライブのインタフェースは、マザーボード上のSCSI コネクタに接続されています。

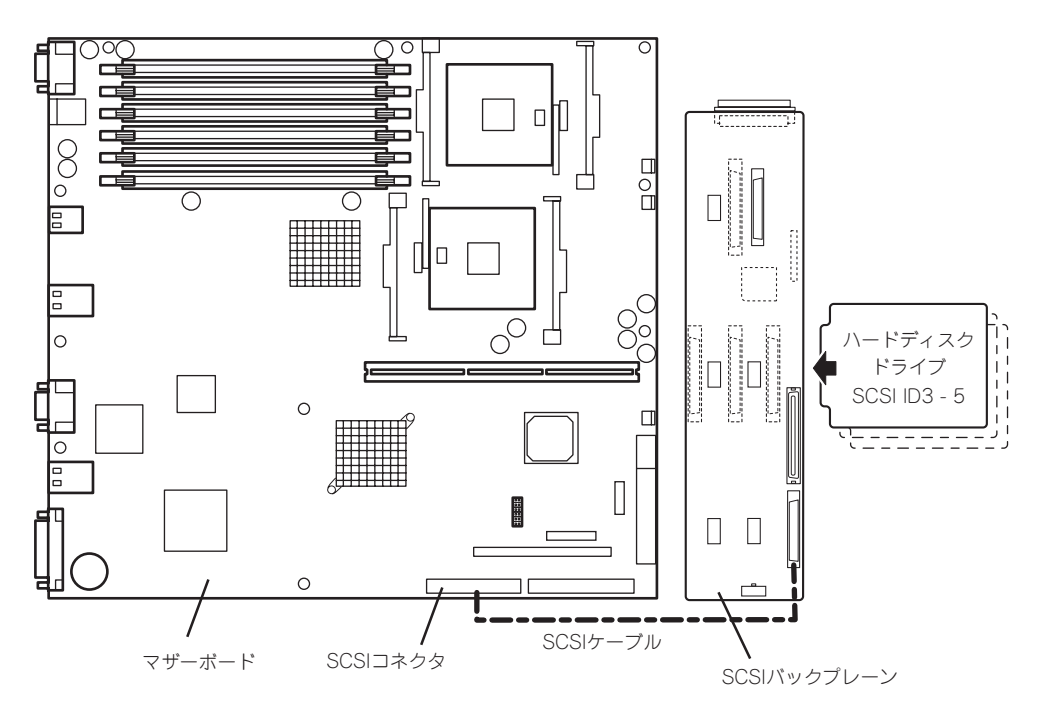

SCSIケーブルのフォーミング

接続に使用するSCSIケーブルは、マザーボードに接続されているSCSIケーブルを使用 します。ただし、ケーブルのフォーミングが必要です。次に出荷時の状態とディスク アレイコントローラボードに接続する場合のケーブルのフォーミング図を示します(実線 が谷折り、破線が山折りを示しています)。

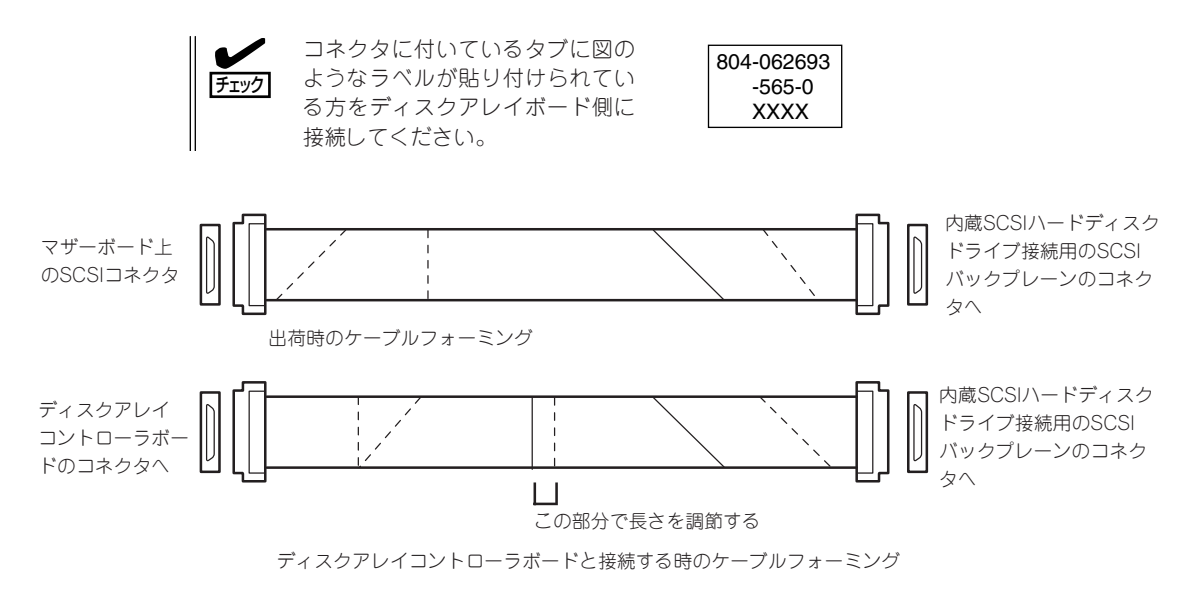

オプションの増設

● SCSIケーブルの接続

内蔵のハードディスクドライブをディスクアレイ構成にする場合は、マザーボード上の SCSIコネクタからケーブルを外し、ディスクアレイコントローラボードのコネクタに接 続してください。

 ディスクアレイコントローラを使用して内蔵のハードディスクドライブをディスク アレイ構成にする場合には、ライザーカードをマザーボードに接続する前にSCSI ケーブルを接続します。
 ディスクアレイコントローラボードによっては複数のチャネル(コネクタ)を持って いるものもあります。また、コネクタは内部接続用と外付け用が用意されている場合 もありますが、ボードの内部接続上、排他的な仕様になっていることがあります。 内部と外付けでの接続が異なるコネクタ(チャネル)であることを確認してください。 コネクタとチャネルについては、ボードに添付の説明書を参照してください。

# 3.5インチデバイスベイ

オプションのデバイス増設機構を使用して、内蔵の3.5インチデバイスを本体にプラグイン で接続することができます。

デバイス増設機構への3.5インチデバイスの取り付け方法、SCSIケーブル接続方法および、 本体への接続方法については、デバイス増設機構に添付の説明書を参照してください。

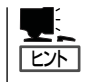

3.5インチデバイスベイを使用する場合は、別途オプションのSCSIコントローラが必要となります。(内蔵のハードディスクドライブをディスクアレイ構成し、本体内蔵のSCSIコネクタを3.5インチデバイスベイ用に使用する場合をのぞく)

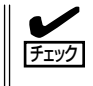

3.5インチデバイスペイにSCSIデバイスを増設した場合は、必要に応じて156ページの 「SCSI BIOS」を参照して適切な値に設定し直してください。詳細についてはデバイスに添 付の説明書を参照してください。